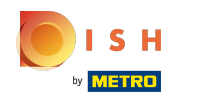

# () Cliquez sur PARAMÉTRAGES.

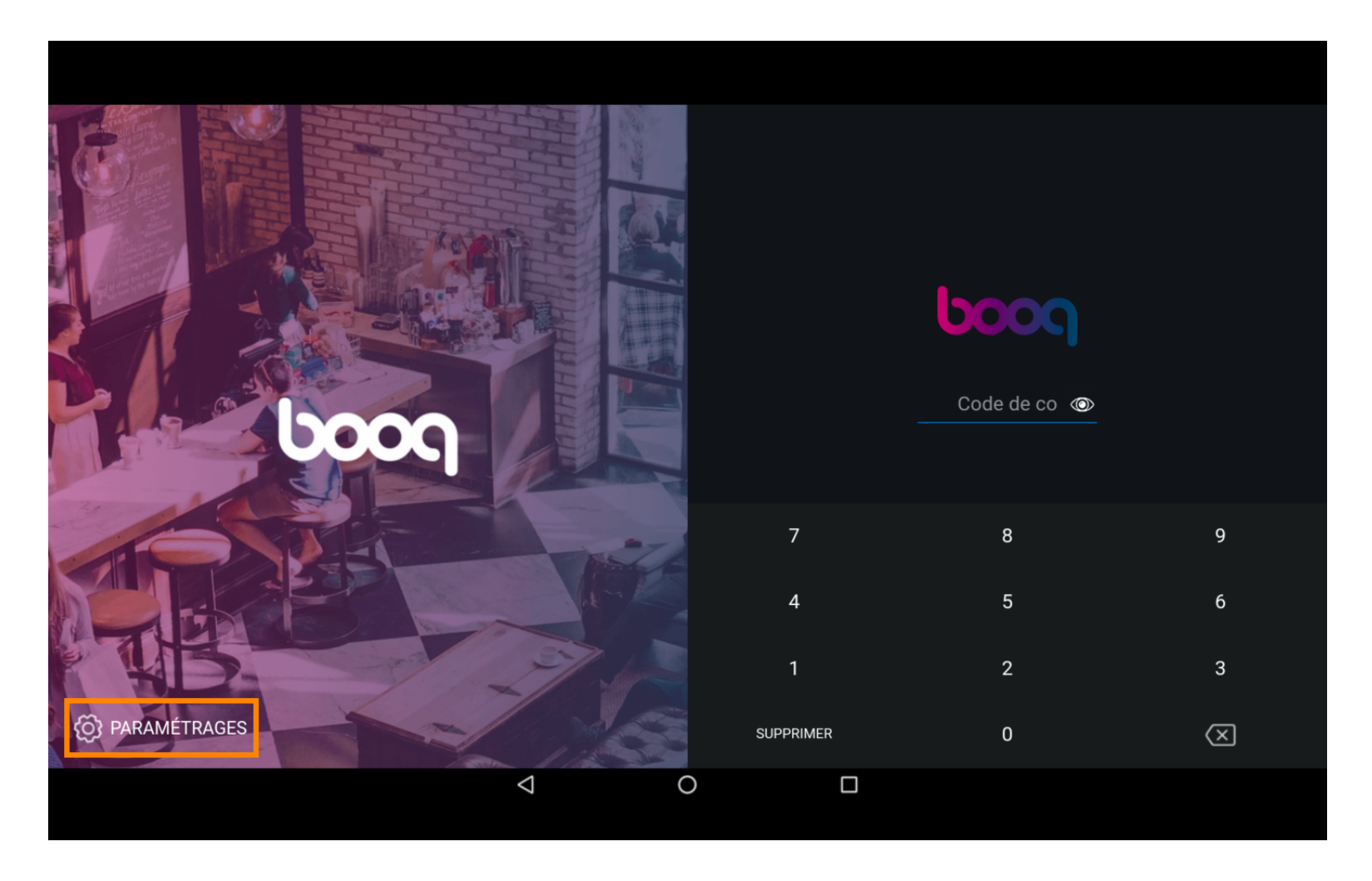

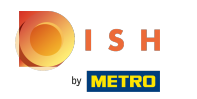

## () Cliquez sur le champ Nom d'appareil POS pour l'éditer ou le changer. Remarque: ceci est facultatif.

| ← _ @ Paramétrages                                    |                    |   |  | <u>↑</u> |
|-------------------------------------------------------|--------------------|---|--|----------|
| Connexion<br>Nom serveur/adresse IP                   |                    |   |  |          |
| Numéro port serveur<br>443                            |                    |   |  |          |
| Pad serveur                                           |                    |   |  |          |
| Protocole du serveur<br>http:                         |                    |   |  |          |
| Nom d'appareil POS<br>ONEPLUS A3010                   |                    |   |  |          |
| Numéro ID POS<br>fd9a8da2-8fc4-5eb6-8ada-65caf1274dbc |                    |   |  |          |
| Autre<br>Mode debug, plus d'info d'erreurs            |                    |   |  |          |
|                                                       | $\bigtriangledown$ | 0 |  |          |

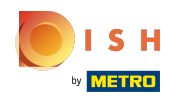

## () Cliquez sur le champ Nom serveur/adresse IP.

| ← ⊚ Paramétrages                                      |                                     |                       |  |  |  |
|-------------------------------------------------------|-------------------------------------|-----------------------|--|--|--|
| Connexion                                             |                                     |                       |  |  |  |
| Nom serveur/adresse IP                                |                                     |                       |  |  |  |
| Numéro port serveur<br>443                            |                                     |                       |  |  |  |
| Pad serveur                                           |                                     |                       |  |  |  |
| Protocole du serveur<br>http:                         |                                     |                       |  |  |  |
| Nom d'appareil POS<br>ONEPLUS A3010                   |                                     |                       |  |  |  |
| Numéro ID POS<br>fd9a8da2-8fc4-5eb6-8ada-65caf1274dbc |                                     |                       |  |  |  |
| Autre                                                 |                                     |                       |  |  |  |
| Mode debug, plus d'info d'erreurs                     | Opération non réussie, vérifiez vot | re connexion / réseau |  |  |  |
|                                                       | Φ                                   | 0                     |  |  |  |

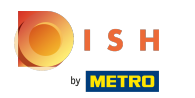

# () Tapez votre adresse IP.

| ← © Paramétrages                                         |                        |   |   |  |    |
|----------------------------------------------------------|------------------------|---|---|--|----|
|                                                          | Nom serveur/adresse IP |   |   |  | -  |
| Nom serveur/adresse IP<br>hd-demo3.sandbox.booqcloud.com |                        | - |   |  |    |
| Numéro port serveur                                      |                        |   |   |  |    |
| 443                                                      |                        |   |   |  |    |
| <b>Pad serveur</b><br>booq                               |                        |   |   |  |    |
|                                                          |                        |   |   |  |    |
| Nom d'appareil POS<br>ONEPLUS A3010                      |                        |   |   |  |    |
| Numéro ID POS<br>fd9a8da2-8fc4-5eb6-8ada-65caf1274d      |                        |   |   |  |    |
|                                                          |                        |   |   |  |    |
| Mode debug, plus d'info d'erreurs                        |                        |   |   |  | •• |
|                                                          | $\bigtriangledown$     |   | 0 |  |    |

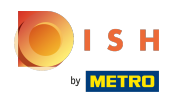

# () Confirmez en cliquant sur OK.

| ←                                                        |     |   |         |    |
|----------------------------------------------------------|-----|---|---------|----|
|                                                          |     |   |         |    |
| Nom serveur/adresse IP<br>hd-demo3.sandbox.booqcloud.com |     |   |         |    |
| Numéro port serveur<br>443                               |     |   | ANNULER |    |
| Pad serveur<br>booq                                      |     |   |         |    |
|                                                          |     |   |         |    |
| Nom d'appareil POS<br>ONEPLUS A3010                      |     |   |         |    |
| Numéro ID POS<br>fd9a8da2-8fc4-5eb6-8ada-65caf1274d      |     |   |         |    |
|                                                          |     |   |         |    |
| Mode debug, plus d'info d'erreurs                        |     |   |         | •• |
|                                                          | < ( | C |         |    |

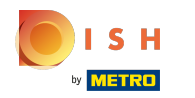

## () Cliquez sur la flèche suivante pour vous connecter. Ça y est.

| ← ⊚ Paramétrages                                                      |                                                          |  |   |  | <u>↑</u> |  |
|-----------------------------------------------------------------------|----------------------------------------------------------|--|---|--|----------|--|
| Connexion<br>Nom serveur/adresse IP<br>hd-demo3.sandbox.booqcloud.com |                                                          |  |   |  |          |  |
| Numéro port serveur<br>443                                            |                                                          |  |   |  |          |  |
| Pad serveur                                                           |                                                          |  |   |  |          |  |
| Protocole du serveur<br>http:                                         |                                                          |  |   |  |          |  |
| Nom d'appareil POS<br>ONEPLUS A3010                                   |                                                          |  |   |  |          |  |
| Numéro ID POS<br>fd9a8da2-8fc4-5eb6-8ada-65caf1274dbc                 |                                                          |  |   |  |          |  |
|                                                                       |                                                          |  |   |  |          |  |
| Mode debug, plus d'info d'erreurs                                     | Opération non réussie, vérifiez votre connexion / réseau |  |   |  |          |  |
|                                                                       | Φ                                                        |  | 0 |  |          |  |

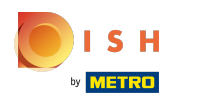

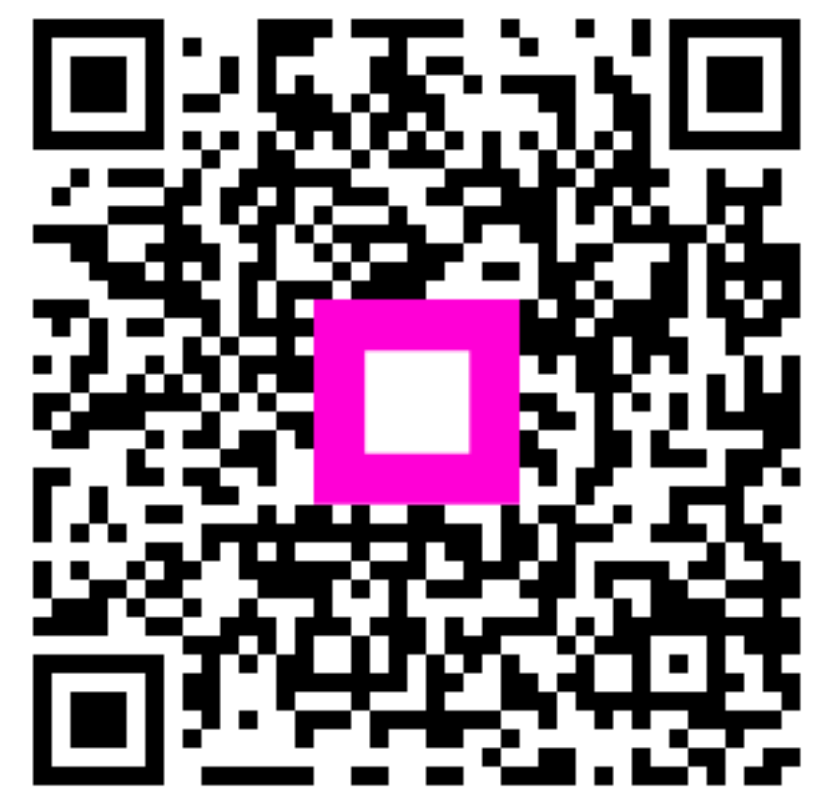

Scan to go to the interactive player